## To search property tax and property record info

Go to: <u>https://altags.com/covington\_revenue/</u>

| <ul> <li>⊙ Covington County Revenue   On! ×</li> <li>← → C          <ul> <li>altags.com/Covinc</li> </ul> </li> </ul> | +                             |                                                   |      |
|----------------------------------------------------------------------------------------------------|-------------------------------|---------------------------------------------------|------|
|                                                                                                    | Property Search               | Covington County Revenue, Alabama                 | Home |
|                                                                                                    | Search for property u         | sing a filter below and click the 'Search' button |      |
|                                                                                                    | Tax Year: 2020 ~              |                                                   |      |
|                                                                                                    | Search Type:                  |                                                   |      |
|                                                                                                    | Name (last, first or company) | v                                                 |      |
|                                                                                                    | Search Terms:                 |                                                   |      |
|                                                                                                    | Search Terms                  |                                                   |      |
|                                                                                                    |                               | Search                                            |      |
|                                                                                                    |                               |                                                   |      |
|                                                                                                    |                               |                                                   |      |
|                                                                                                    |                               |                                                   |      |
|                                                                                                    |                               |                                                   |      |

1. Use search type to change search item type (Name, Parcel, Etc)

| 💿 Covington County Revenue   Oni 🗙 🕂          |                                                                                                    |                                                                                                    |       |
|-----------------------------------------------|----------------------------------------------------------------------------------------------------|----------------------------------------------------------------------------------------------------|-------|
| ← → C ■ altags.com/Covington_Revenue/Property | List.aspx                                                                                                    |                                                                                                    | * 🖰 i |
| Prope                                         | rty List                                                                                                    | Covington County Revenue, Alabama                                                                               | Home  |
|                                               | Currently viewing records for Tax Year: 2020 -                                                                                                    |                                                                                                    |       |
|                                               | Owner Name:         PATTERSON GEORGE JR L/E REM. PAT           PPIN:         025399         Parcel:         20-06-24-0-000-003.0010           Legal:         DB/PG>2008/23686         11/19/08         SW2 OF SW4 OF N           | TTERSON, GEORGE L III<br>Taxes Due:<br>\$119.47<br>WW4 SEC 24 T3N R18E LESS                                     |       |
|                                               | Owner Name: PATTERSON GEORGE L. III PATTERSOI           PPIN: 020314         Parcel: 14-06-13-3-004-013.0000                                                                                                    | N, COURTNEY B.<br><b>Taxes Due:</b><br>\$659.68<br>SOLIDIT (ALL & COUNTRY)                                      |       |
|                                               | CLUB PARK SUB SETU 110° ALG S R/W CO RD #19 CO<br>SWLY 200° NWLY 100° NE'LY 200° TO POB.                                                                                                    | ON CONTINUES COUNTRY                                                                                            |       |
|                                               | PPIN: 009807         Parcel: 11-08-28-1-007-009.0020           Legal: DB/PG.2014/919 JSD 11/22/13 BEG @ INT N R/N           RW HENLEY ST IN SEC 28 T4N R18E; TH E-214.6 ALC           140'; S-203' TO AVE; W-140' ALG AVE TO POB | ON, Ordate D.     Taxes Due: \$36.66     View Details     WE STEWART AVE WITH E     G AVE TO POB; TH N-203'; E- |       |
|                                               | Owner Name:         PATTERSON GEORGE LEONARD JR PA           ETAL         PPIN: 009854         Parcel: 11-08-28-1-104-018.0000                                                                                                   | ATTERSON, JUDSON BONNER                                                                                         |       |
|                                               | Legal: DB/PG>961/630 NJSD 1/6/99 **LOT 5 BLK 3 WIN<br>43SE4 OF NE4 OF SEC 28 T4N R18E. **2011/7434 QCI<br>JONATHAN WESLEY                                                                                                    | NSTON WILSON ADD PB 2 PG<br>D 6/13/11 ETAL- COLQUETT,                                                           |       |

## 2. To see Property Record info click View Details

| Covington County Revenue   On   × +           |                                                                                        |                                       |                                                     |          | - |
|-----------------------------------------------|----------------------------------------------------------------------------------------|---------------------------------------|-----------------------------------------------------|----------|---|
| ← → C altags.com/Covington_Revenue/PropertyDe |                                                                                        |                                       |                                                     |          |   |
| Property Details                              |                                                                                        |                                       | Covington County Re                                 | Home     |   |
|                                               | OWNER<br>PATTERSON GEORGE JR<br>GEORGE L III<br>601 EAST STEWART STRE<br>OPP, AL 36467 | L/E REM- PATTERSON,                   | VALUE<br>Appraised: 60,990.00<br>Assessed: 4,360.00 |          |   |
|                                               | Parcel: 20-06-24-0-000-003                                                             | 3.0010                                | District: County<br>Exempt: NONE                    |          |   |
|                                               | Acct: 23085910<br>Addr: ROBERTS ROAD<br>Deed Bk/Pg: 2008 / 23686                       |                                       | Acres: 18.5<br>Tax Due: \$119.47<br>Historical:     |          |   |
|                                               | Section/Township/Range:<br>Legal: DB/PG>2008/23686                                     | 24 / 3 / 18<br>11/19/08 SW2 OF SW4 OF | NW4 SEC 24 T3N R18E LESS                            | RD R/W   |   |
|                                               |                                                                                        | IMPRO                                 | VEMENTS                                             |          |   |
|                                               | DESCI                                                                                  | RIPTION                               | FINAL                                               | VALUE    |   |
|                                               | SINGLE                                                                                 | FAMILY                                | 10                                                  | 0,840.00 |   |
|                                               |                                                                                        | L                                     | AND                                                 |          |   |
|                                               | CURR USE                                                                               | TYPE                                  | ACRES                                               | APPR     |   |
|                                               | No                                                                                     | Homesite                              | 1                                                   | 1,580.00 |   |
|                                               | No                                                                                     | Small Tract                           | 1                                                   | 2.630.00 |   |

| altags.com/Covington_Revenue/PropertyD | etails.aspx?idx=0                                                              |                 |             |                 |                 |                     |  |  |
|----------------------------------------|--------------------------------------------------------------------------------|-----------------|-------------|-----------------|-----------------|---------------------|--|--|
|                                        | Parcel: 20-06-24-0-0                                                           | 000-003.0010    |             | District: Coun  | y               |                     |  |  |
|                                        | PPIN: 025399                                                                   |                 |             | Exempt: NON     | E               |                     |  |  |
|                                        | Acct: 23085910                                                                 |                 |             | Acres: 18.5     |                 |                     |  |  |
|                                        | Addr: ROBERTS RC                                                               | DAD             |             | Tax Due: \$119  | .47             |                     |  |  |
|                                        | Deed Bk/Pg: 2008 /                                                             | 23686           |             | Historical:     |                 |                     |  |  |
|                                        | Section/Township/R                                                             | Range: 24 / 3 / | 18          |                 |                 |                     |  |  |
|                                        | Legal: DB/PG>2008/23686 11/19/08 SW2 OF SW4 OF NW4 SEC 24 T3N R18E LESS RD R/W |                 |             |                 |                 |                     |  |  |
|                                        | IMPROVEMENTS                                                                   |                 |             |                 |                 |                     |  |  |
|                                        |                                                                                | DESCRIPTION     |             |                 | FINAL VAL       | UE                  |  |  |
|                                        | SI                                                                             | INGLE FAMILY    | 1           |                 | 10,840.00       |                     |  |  |
|                                        |                                                                                |                 |             | LAND            |                 |                     |  |  |
|                                        | CURR USE                                                                       |                 | TYPE        | ACR             | IS              | APPR                |  |  |
|                                        | No                                                                             |                 | Homesite    |                 | l               | 1,580.00            |  |  |
|                                        | No                                                                             |                 | Small_Tract |                 | I               | 2,630.00            |  |  |
|                                        | Yes                                                                            |                 | Small_Tract | 17.             | 5               | 13,530.00           |  |  |
|                                        | 2020 TAXES                                                                     |                 |             |                 |                 |                     |  |  |
|                                        |                                                                                | YEAR            | PAID        | APPR            | ASSD            | TAXES               |  |  |
|                                        | Pay                                                                            | 2020            | NO          | 60,990.00       | 4,360.00        | \$119.47            |  |  |
|                                        |                                                                                | Assessed To:    | PAT         | TERSON GEORGE J | R L/E REM- PATT | ERSON, GEORGE L III |  |  |
|                                        |                                                                                |                 |             |                 | Back to Res     | ults                |  |  |
|                                        |                                                                                |                 |             |                 |                 |                     |  |  |

\*\*If account is paid there will not be a "Pay" button active